# **Quantum SCADA**

Инструкция по установке модуля QS.SRV.OPCUA

Руководство по установки модуля QS.SRV.OPCUA в операционной системе Linux

2022 ООО «Арквантум» 26.10.2022

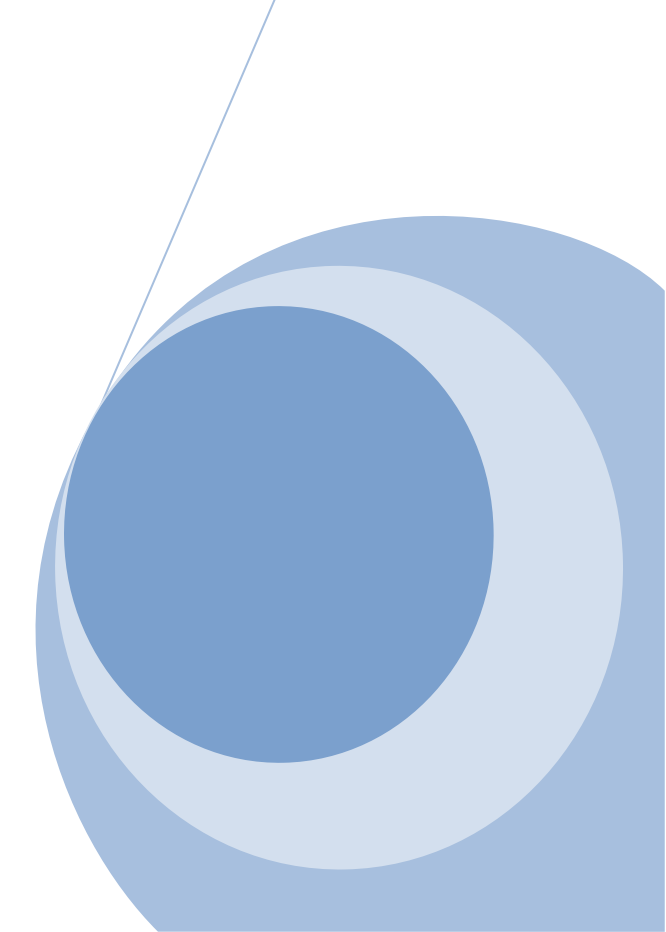

## Содержание

| Введение                   | 3 |
|----------------------------|---|
| Системные требования       | 3 |
| Установка в системе Linux  | 5 |
| Квалификация пользователей | 7 |

## Введение

ПК Quantum SCADA (Программный комплекс Quantum SCADA) – система диспетчеризации, мониторинга, управления и информационного сопровождения в различных областях промышленности. Данная система реализуется набором функциональных модулей, входящих в состав программного комплекса.

Модульность программного обеспечения ПК Quantum SCADA позволяет создавать информационные системы, которые оптимально соответствуют требованиям Заказчика, легко интегрируются с существующим системами и обеспечивают простоту дальнейшего расширения при развитии.

Модуль QS.SRV.OPCUA является частью ПК Quantum SCADA, предназначен для публикации и приема данных по протоколу OPC UA. Модуль QS.SRV.OPCUA реализован в виде сервера. В данном руководстве описывается процесс установки этого модуля в операционных системах Linux семейства Debian, либо иных имеющих пакетный менеджер apt.

## Системные требования

### Минимальные требования к аппаратному обеспечению:

CPU Intel Core i3 @ 2.93GHz, RAM 8Gb, SSD 128Gb, WiFi/LAN 100Mbs

### Минимальные требования к программному обеспечению:

OC Linux на базе дистрибутива Debian, работающая с пакетным менеджером apt. Node.js v14.17.1+, NPM v6.14.13+, UnZip v6.00+.

Настроенный и работающий модуль QS.CORE.DB.

Во время установки ПО, система должна иметь доступ к сети интернет.

## Установка в системе Linux

Программные компоненты ПК Quantum SCADA передаются Заказчикам в виде дистрибутивов программного обеспечения в zip-архивах на электронных носителях, сопровождающихся Руководством пользователя в формате .pdf.

Все необходимые команды выполняются в терминале от лица непривилегированного пользователя (не root), имеющего возможность воспользоваться командой sudo.

Внимание! Полноценная работа компонента QS.SRV.OPCUA возможна только при наличии настроенного и работающего модуля QS.CODE.DB. Для настройки этого модуля обратитесь к соответствующему руководству.

Процесс установки разбит на несколько простых шагов:

Шаг. 1. Установите необходимые пакеты.

sudo apt-get update --allow-releaseinfo-change
sudo apt-get install -y unzip nodejs npm

Шаг. 2. При необходимости nodejs можно обновить.

Не все дистрибьюторы пакетов распространяют nodejs актуальной версии. Проверьте установленную версию:

node --version

Если версия отстает от указанной в минимальных требованиях, то обновите nodejs

sudo npm install –g n sudo n lts latest

Шаг 3. Добавьте пользователя от имени, которого будет выполняться процесс сервера

В целях безопасности **не** рекомендуется запускать процессы от пользователя root. Вместо этого рекомендуется создать нового пользователя qscada с ограниченными правами доступа и настроить запуск от его имени. Добавьте в систему учетную запись пользователя qscada, если ее еще нет:

sudo adduser --system --disabled-password --disabled-login --group qscada

Шаг 3. Распакуйте архив QS.SRV.OPCUA.zip, полученный у Вашего персонального менеджера в директорию /var/apps/QS.SRV.OPCUA

sudo sh -c 'mkdir -p /var/apps && unzip QS.SRV.OPCUA.zip -d /var/apps/QS.SRV.OPCUA/'

Назначьте права доступа на директорию и ее содержимое:

sudo chown -R qscada:qscada /var/apps/QS.SRV.OPCUA

Шаг 4. Перейдите в директорию /var/apps/QS.SRV.OPCUA и установите набор необходимых пакетов

#### sudo -u qscada sh -c 'cd /var/apps/QS.SRV.OPCUA && sh -f ./tools/install.sh'

#### Шаг 5. Настройка модуля

Каждый процесс способен работать только с одной определенной конфигурацией БД. Если требуется обслуживать несколько конфигураций, то необходимо запустить несколько процессов, работающих с разными конфигурациями (каждый процесс со своей конфигурацией).

Чтобы сгенерировать конфигурационный файл и сервис выполните команду, заменив ID на идентификатор необходимой конфигурации (идентификатор конфигурации можно посмотреть, используя консольную утилиту QS.CORE.DB.sh или на панели администратора QS.CORE.ADM) и PORT на номер порта, на котором будет ожидать подключения процесс сервера QS.SRV.OPCUA:

### sudo sh -c 'cd /var/apps/QS.SRV.OPCUA && ./tools/config.sh ID PORT'

Сгенерированный файл настроек содержится в директории /var/apps/QS.SRV.OPCUA/conf и имеет имя conf\_ID.env, где ID — идентификатор заданной конфигурации. Откройте файл настроек в любом текстовом редакторе и отредактируйте его, чтобы указать правильные параметры подключения к базе данных QS.CORE.DB и данные пользователя. В конфигурационном файле имеются комментарии и примеры допустимых значений.

При необходимости повторите этот шаг для каждой конфигурации из БД. Внимание! Для каждого процесса указывайте свой номер порта.

Шаг 6. Настройка автозапуска

Поскольку может потребоваться запустить несколько процессов с разными конфигурациями, то и сервисов может быть несколько, по одному сервису на один процесс. Описание сервисов хранятся в файлах в директории /var/apps/QS.SRV.OPCUA/services, которые генерируются командой ./tools/config.sh на предыдущем шаге. Файл описания сервиса имеет имя QS.SRV.OPCUA\_conf\_ID.service, где ID – идентификатор заданной конфигурации.

Сервис добавляется в systemd автоматически на предыдущем шаге. Включите автозапуск сервиса и запустите его:

sudo systemctl enable QS.SRV.OPCUA\_\_conf\_ID.service sudo systemctl start QS.SRV.OPCUA\_\_conf\_ID.service

При необходимости повторите этот шаг для каждого файла сервиса из директории /var/apps/QS.SRV.OPCUA/services.

## Квалификация пользователей

Специалистов работающих с QS.SRV.OPCUA можно разделить на две группы: администраторы и пользователи.

Администратор системы должен обладать навыками работы с операционной системой Linux в частности:

- терминалом Linux и оболочкой командной строки
- с менеджером пакетов apt
- с подсистемой инициализации и управления службами systemd
- понимать основы безопасности в Linux и уметь пользоваться командой sudo

Пользователи QS.SRV.OPCUA должны обладать навыками работы с любым браузером объектов, работающим по протоколу OPC UA.